## DAFTAR GAMBAR

| Gambar II.1.   | Metodologi Pengembangan Multimedia 10                 | ) |
|----------------|-------------------------------------------------------|---|
| Gambar II.2.   | Halaman Kerja Pada <i>Costruct 2</i>                  | 3 |
| Gambar II.3.   | Aplikasi <i>Hybrid</i> 14                             | 4 |
| Gambar II.4.   | Contoh <i>Storyboard</i>                              | 5 |
| Gambar II.5.   | Contoh <i>Blacbox Testing</i>                         | 5 |
| Gambar III.1.  | Rancangan Antarmuka Splash screen                     | 1 |
| Gambar III.2.  | Rancangan Antarmuka Menu Utama/Beranda                | 2 |
| Gambar III.3.  | Rancangan Antarmuka Menu Nama-nama Bangun Ruang 32    | 2 |
| Gambar III.4.  | Rancangan Antarmuka Rumus Balok 3.                    | 3 |
| Gambar III.5.  | Rancangan Antarmuka Rumus Kubus 3.                    | 3 |
| Gambar III.6.  | Rancangan Antarmuka Rumus Prisma Segitiga             | 4 |
| Gambar III.7.  | Rancangan Antarmuka Rumus Bola 34                     | 4 |
| Gambar III.8.  | Rancangan Antarmuka Rumus Limas Segitiga              | 5 |
| Gambar III.9.  | Rancangan Antarmuka Rumus Limas Segiempat             | 5 |
| Gambar III.10. | Rancangan Antarmuka Rumus Tabung                      | 6 |
| Gambar III.11. | Rancangan Antarmuka Rumus Kerucut                     | 6 |
| Gambar III.12. | Rancangan Antarmuka Pilihan Level Soal                | 7 |
| Gambar III.13. | Rancangan Antarmuka Level Soal Mudah                  | 8 |
| Gambar III.14. | Rancangan Antarmuka Level Soal Menengah               | 9 |
| Gambar III.15. | Rancangan Antarmuka Level Soal Sulit                  | 0 |
| Gambar III.16. | Rancangan Antarmuka Penjelasan 4                      | 1 |
| Gambar III.17. | Tampilan Splash Screen4                               | 1 |
| Gambar III.18. | Tampilan Menu Utama 42                                | 2 |
| Gambar III.19. | Tampilan Menu Nama-nama Bangun Ruang42                | 2 |
| Gambar III.20. | Tampilan Rumus Balok 42                               | 3 |
| Gambar III.21. | Tampilan Rumus Kubus                                  | 3 |
| Gambar III.22. | Tampilan Rumus Prisma Segitiga44                      | 4 |
| Gambar III.23. | Tampilan Rumus Bola 44                                | 4 |
| Gambar III.24. | Tampilan Rumus Limas Segitiga4                        | 5 |
| Gambar III.25. | Tampilan Rumus Limas Segiempat4                       | 5 |
| Gambar III.26. | Tampilan Rumus Tabung                                 | 6 |
| Gambar III.27. | Tampilan Rumus Kerucut 4                              | 6 |
| Gambar III.28. | Tampilan Tingkatan Soal 47                            | 7 |
| Gambar III.29. | Tampilan Level Soal Mudah 48                          | 8 |
| Gambar III.30. | Tampilan Level Soal Menengah                          | 9 |
| Gambar III.31. | Tampilan Level Sulit 50                               | 0 |
| Gambar III.32. | Tampilan Penjelasan5                                  | 1 |
| Gambar III.33. | Tampilan Keuar Dari Permainan5                        | 1 |
| Gambar III.34. | Tampilan Compilasi Project Pada Halaman Construct 251 | 3 |
| Gambar III.35. | Tampilan Compilasi Export Project Construct 254       | 4 |
| Gambar III.36. | Tampilan Compilasi Platform to Export To              | 4 |
| Gambar III.37. | Tampilan Tempat penyimpanan Folder Export Project5353 | 5 |
| Gambar III.38. | Tampilan Export Project Construct 25:                 | 5 |
| Gambar III.39. | Tampilan Proses Exporting Project Construct 250       | 6 |
| Gambar III.40. | Tampilan Hasil Exporting Project Contuct 250          | 6 |

| Gambar III.41. Tampilan Upload File Zip                             | 57 |
|---------------------------------------------------------------------|----|
| Gambar III.42. Tampilan Pengaturan Compilasi Project pada Cocoon.io | 57 |
| Gambar III.43. Tampilan Proses Compilasi Project                    | 58 |
| Gambar III.44. Tampilan Completed Pada Cocoon.io                    | 58 |
| Gambar III.45. Tampilan Hasil Compilasi Project File                | 59 |